## Handhabung

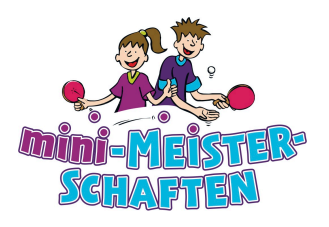

## Ausfüllen der Veranstaltungsberichte

Die Veranstaltungsberichte sind mit einigen Neuerungen verbunden. Auf der CD finden Sie zwei Excel-Versionen (Excel 97-2003 und Excel 2007), mit der Sie alle drei Berichte für die jeweiligen Jahrgänge schnell erstellen, ausdrucken und per Mail versenden können.

## Folgende Arbeitsschritte sind hierzu durchzuführen:

- 1. Geben Sie in die gelb hinterlegten Felder im Tabellenblatt "Eingabe" Ihre jeweiligen Daten einmalig ein. Diese Angaben werden danach automatisch in die Veranstaltungsberichte der 3 Altersklassen übernommen.
- Anschließend können Sie im <u>Tabellenblatt</u> "Meldung" (auf der Leiste am unteren Bildschirmrand) die Daten der an Ihrem TT-Entscheid teilnehmenden Kinder wahllos nach Geschlecht und Alter in die dortige Tabelle eintragen. Es ist nur darauf zu achten, dass für Jungen der Buchstabe "J", sowie für Mädchen der Buchstabe "M" eingegeben wird. Unbedingt erforderlich sind die Angaben "Name", "Vorname", "Geb.-Datum", "Geschlecht (J / M)", "Straße", "PLZ" sowie "Wohnort". Optional sind die Angaben zu "Telefon", "E-Mailadresse" und "Verein / Schule".
- Die Excel-Datei sortiert danach die Kinder jeweils nach den drei Altersklassen und dem Geschlecht in die entsprechenden Tabellenblätter "Mäd. 02-03", "Jun. 02-03", "Mäd. 04-05", "Jun. 04-05", "Mäd. 06-" und "Jun. 06-".
- 4. Durch das Markieren der Spaltenköpfe "B bis L" in der jeweiligen Spielklasse (z. B. "Mäd.01-02") und anschließendem Klicken im Menü "Daten" auf "Sortieren" wird ein Fenster "Sortieren" geöffnet. Geben Sie zunächst an, dass das Geschlecht (J / M) <u>absteigend</u> (Z bis A) sortiert wird. Danach fügen Sie im selben Fenster über den entsprechenden Button eine neue Ebene hinzu, in der Sie dann nach "Platzierung" <u>aufsteigend</u> (A bis Z) sortieren. Zu guter Letzt fügen Sie eine dritte Ebene hinzu in der nach "Name" <u>aufsteigend</u> (A bis Z) sortiert wird.
- Am Ende der Veranstaltung trägt man hinter den Namensangaben der Kinder in der gelb hinterlegten Spalte "Platzierung" den jeweils errungenen Platz "(1,2,3, usw.)" ein. Danach müssen die Spaltenköpfe "B bis L" erneut markiert werden und über den Menüpunkt "Daten", "Sortieren" nach "Geschlecht (J / M)" <u>absteigend</u>, "Platzierung" <u>aufsteigend</u> und "Name" <u>aufsteigend</u> sortiert werden.
- 6. Sofern keine Platzierung vergessen worden ist, werden Name und Anschrift der ersten 16 Kinder jeder Altersklasse automatisch in den jeweiligen Veranstaltungsberichtsbogen (Tabellenblätter: "Ausgabe...") übernommen, sowie Adressaufkleber für die ersten 16 jeder Altersklasse bei Jungen und Mädchen erstellt (Tabellenblätter: "Aufkleber 1-4", "Aufkleber 5-8", "Aufkleber 9-12" und "Aufkleber 13-16"). Die Adressaufkleber sind so formatiert, dass insgesamt 24 Aufkleber (3x8) auf ein DinA4-Blatt (z.B. von Zweckform Nr. 3475) passen.

Je nach Drucker können sich die Formate verschieben und sind somit individuell anzupassen..

7. Die komplette Excel-Datei sollte dann per Mail an den jeweiligen Landesverband verschickt oder nach Ausdruck der drei Veranstaltungsberichte für die jeweiligen Jahrgänge (Tabellenblätter: "Ausgabe...") per Post oder Fax versendet werden.